## PARTICIPANT REGISTRATION

- 1. Visit: https://atalacademy.aicte-india.org/signup
- 2. Participants need to register with basic details and choose Role as **Participant**.

| Register                                                                                                 |
|----------------------------------------------------------------------------------------------------|
|                                                                                                    |
| Participants click here for Portal guide Already have an account? Sign in! Select Role Participant Title |
| L Full Name                                                                                              |
| 🛅 Date of Birth 💼 🛓 Select Gender 🚽                                                                      |
| Email                                                                                                    |
| +91 Mobile Number *                                                                                      |
| Password                                                                                                 |
| Confirm Password                                                                                         |
| SIGN UP                                                                                                  |

**3.** After successful registration, participant will get one **verification email and OTP**, on provided email and phone respectively.

### **PARTICIPANT LOGIN**

1. Once participant verifies the email, he will be able to login to the portal, as shown below.

| Login                                        |                    |                                                |  |  |  |
|----------------------------------------------|--------------------|------------------------------------------------|--|--|--|
| Participants Coordinators  Email Password    | click h<br>click l | nere for Portal guide<br>nere for Portal guide |  |  |  |
| 2626689                                      | ¢                  | Enter Captcha                                  |  |  |  |
|                                              | SIGN               | IN                                             |  |  |  |
| Reset Password via I<br>Reset Password via S | Email<br>SMS       | Sign up now!                                   |  |  |  |

2. After login Participants will see the "General Details" form. This form only contains basic details about the participant and details provided at the time of registration will be automatically displayed here, as shown below.

| Participant         |                     | Participant Details |                 |
|---------------------|---------------------|---------------------|-----------------|
| General Details     |                     | General Details     |                 |
| Profile             | Participant Details |                     |                 |
| G FDPs              |                     |                     |                 |
| Applied FDPs        | Name :              | Mr. Jothilingam D   |                 |
| Attendance          | Gender :            |                     |                 |
| E Feedback          | Phone :             |                     |                 |
| Important Documents | Email :             |                     |                 |
|                     | Date of birth       | *                   |                 |
| 🕏 Certificate       | L Father's Name *   | Whatsapp Number     | Alternate Email |

## PARTICIPANT GENERAL DETAILS FORM

Participants need to fill the "General Details" form as shown below. Once submitted after filling details, they can see submitted details and edit if required. Filling this form is mandatory before applying for FDP.

| Father's Name *                                | Whatsapp Number                                          | ☑ Alternate Email                  |
|------------------------------------------------|----------------------------------------------------------|------------------------------------|
| Address *                                      |                                                          |                                    |
| Less Select State                              | Select District                                          | Pincode *                          |
| Employee/Student/Other ID                      | ¥ Specially-abled ▼                                      | ▲ Designation *                    |
|                                                | Institute Name *                                         | ■ Experience of Teaching (Years) * |
| Experience of Teaching (Months) *              | Identity Card<br>(Document limited to 2 MB of file size) | Choose Browse                      |
| NOC<br>(Document limited to 2 MB of file size) | Choose Browse                                            |                                    |
|                                                |                                                          | Save                               |

### **ID** Card – JPEG format

**NOC – PDF format** 

# PARTICIPANT PROFILE

Details filled at the time of registration will be auto populated here. Participants can edit their title/salutation, gender and Date of Birth only.

| Participant         |                  | Participant Profile |      |
|---------------------|------------------|---------------------|------|
| General Details     | Participant Deta | ils                 |      |
| Profile             |                  |                     |      |
| G FDPs              | Name:            | Mr. Jothilingam D   |      |
| Applied FDPs        | Gender:          | Male                |      |
| Attendance          | Date of birth:   |                     |      |
| : Feedback          | Phone:           |                     |      |
| Important Documents | Email:           |                     |      |
| Test Marks          |                  |                     | Edit |

## **APPLY FOR FDP**

1. Participants can see all the FDPs created by the coordinator, by clicking on the **"FDPs"** tab.

| Participant         |                                                                                      | FDPs                                                                                   |                                                                                 |
|---------------------|--------------------------------------------------------------------------------------|----------------------------------------------------------------------------------------|---------------------------------------------------------------------------------|
| General Details     |                                                                                      | Filter FDPs                                                                            |                                                                                 |
| 50 50               | Select Type                                                                          | Select Month                                                                           | Select Thrust Area                                                              |
| Profile             | ATAL                                                                                 | November -                                                                             | All                                                                             |
| FDPs                | Select Mode                                                                          |                                                                                        |                                                                                 |
|                     | Face to Face 👻                                                                       | Select FDP Type 👻                                                                      |                                                                                 |
| Applied FDPs        |                                                                                      |                                                                                        |                                                                                 |
| Attendance          | Title: "IoT Applications and Sensor Networks"<br>:Theoretical and Practical Approach | Title: Data Journey: Discovering Science & Visualization<br>Application No: 1715147889 | Title: ELECTRIC VEHICLE: AN EMERGING<br>TECHNOLOGY FOR FUTURE SUSTAINABILITY IN |
| Feedback            | Application No: 1714110022<br>Mode of FDP-Offline                                    | Mode of FDP:Offline                                                                    | INDIAN SCENARIO<br>Application No: 1714200298                                   |
| Important Documents |                                                                                      | STARTS ENDS                                                                            | Mode of FDP:Offline                                                             |

# 2. Choose 'January' for the month and 'Online' for the mode.

| ➡ https://atalacad | emy.aicte-india.org/participant/wor | kshop        |             | 5                  |   | ⊘ 2 | <u>↓</u> ( | <b>ع</b> ک |
|--------------------|-------------------------------------|--------------|-------------|--------------------|---|-----|------------|------------|
|                    |                                     |              |             |                    |   |     |            |            |
|                    |                                     |              | FDPs        |                    |   |     |            |            |
|                    |                                     |              | Filter FDPs |                    |   |     |            |            |
| Select Type        |                                     | Select Month |             | Select Thrust Area |   |     |            |            |
| ATAL               | <b>v</b>                            | January      | *           | All                | - |     |            |            |
| Select Mode        |                                     |              |             |                    |   |     |            |            |
| Online             | •                                   |              |             |                    |   |     |            |            |
|                    |                                     |              |             |                    |   |     |            |            |

3. Press 'Ctrl + F' and search for the application number 1730907038.

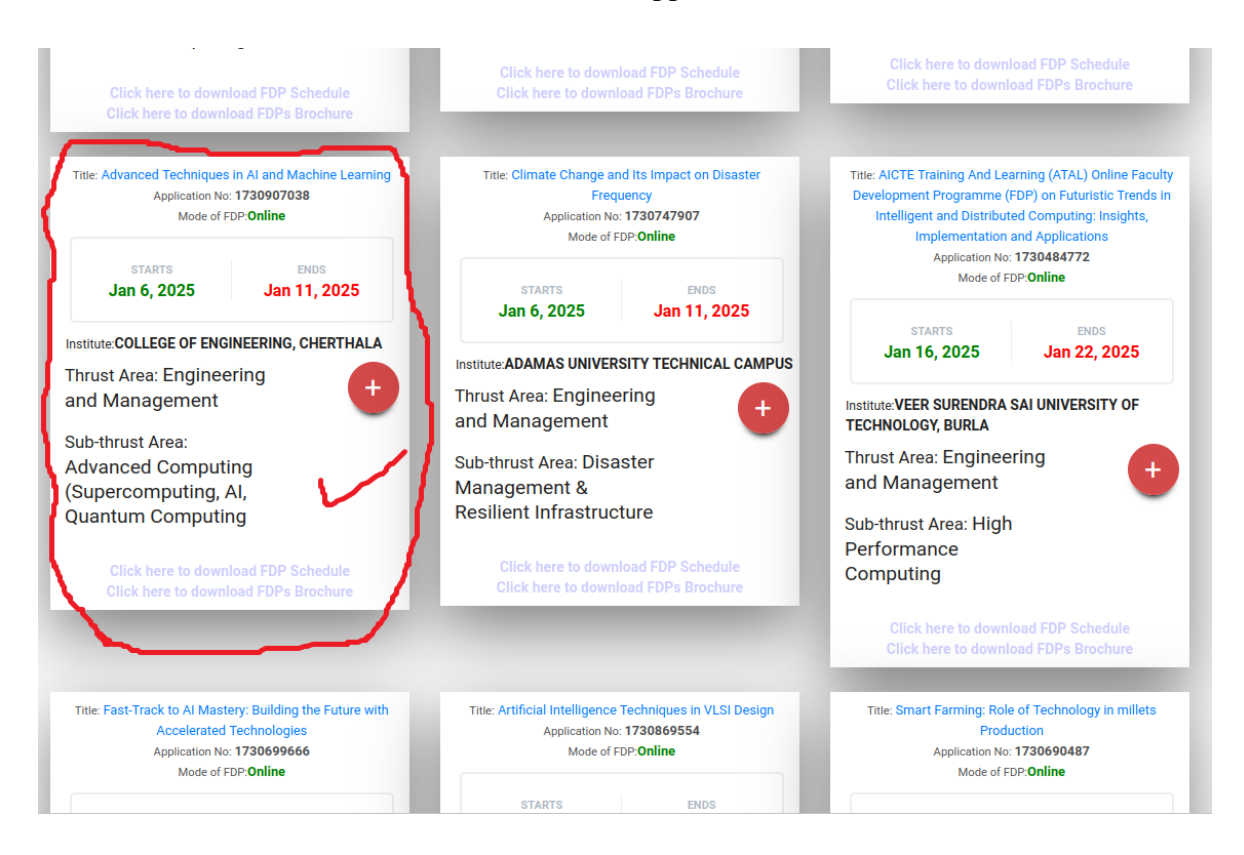

### 4. Participant can apply for the FDP, by clicking on the plus (+) button.

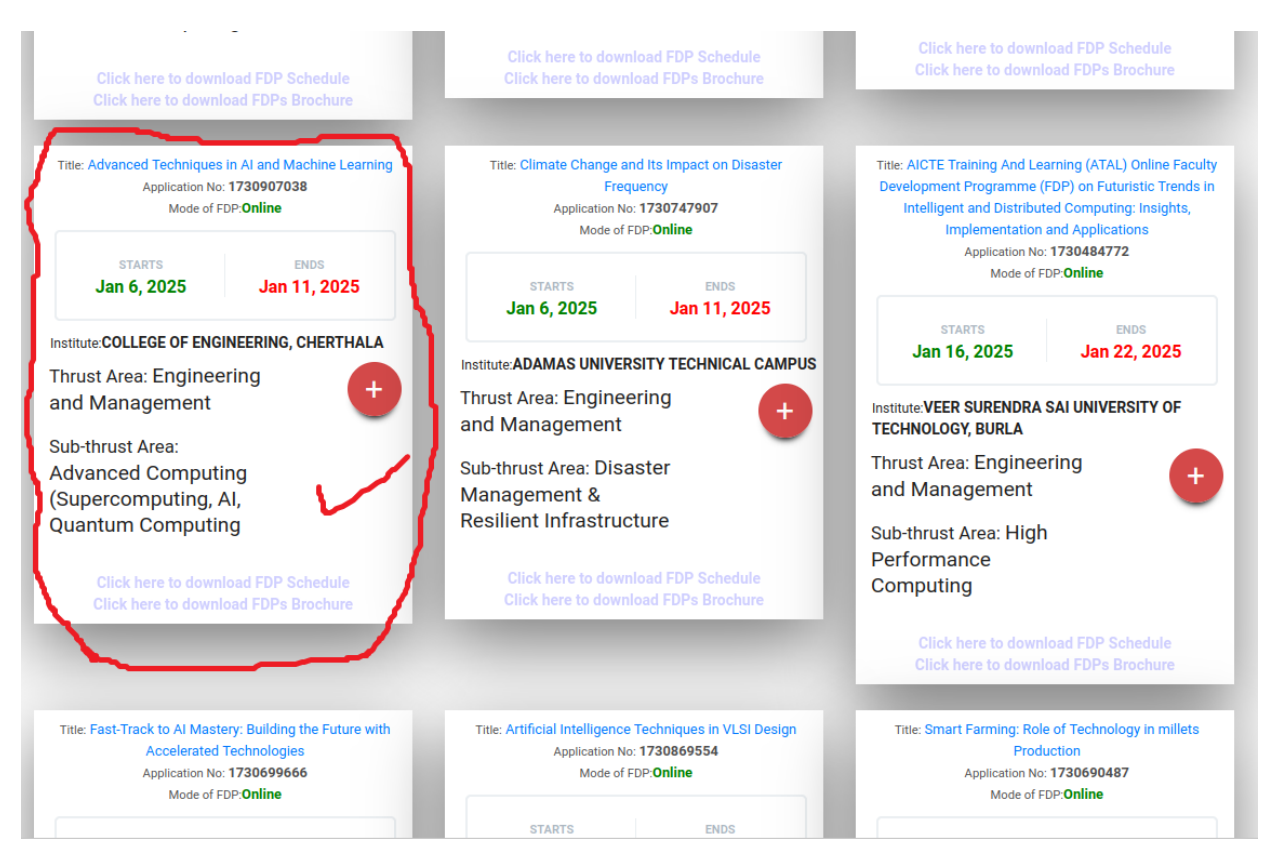

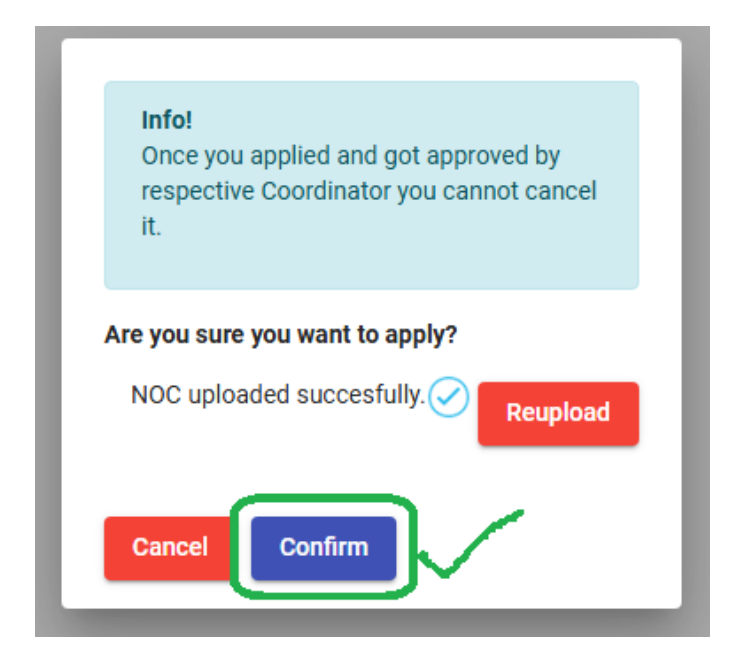

Once applied successfully, one popup will be displayed, mentioning "Applied Successfully".

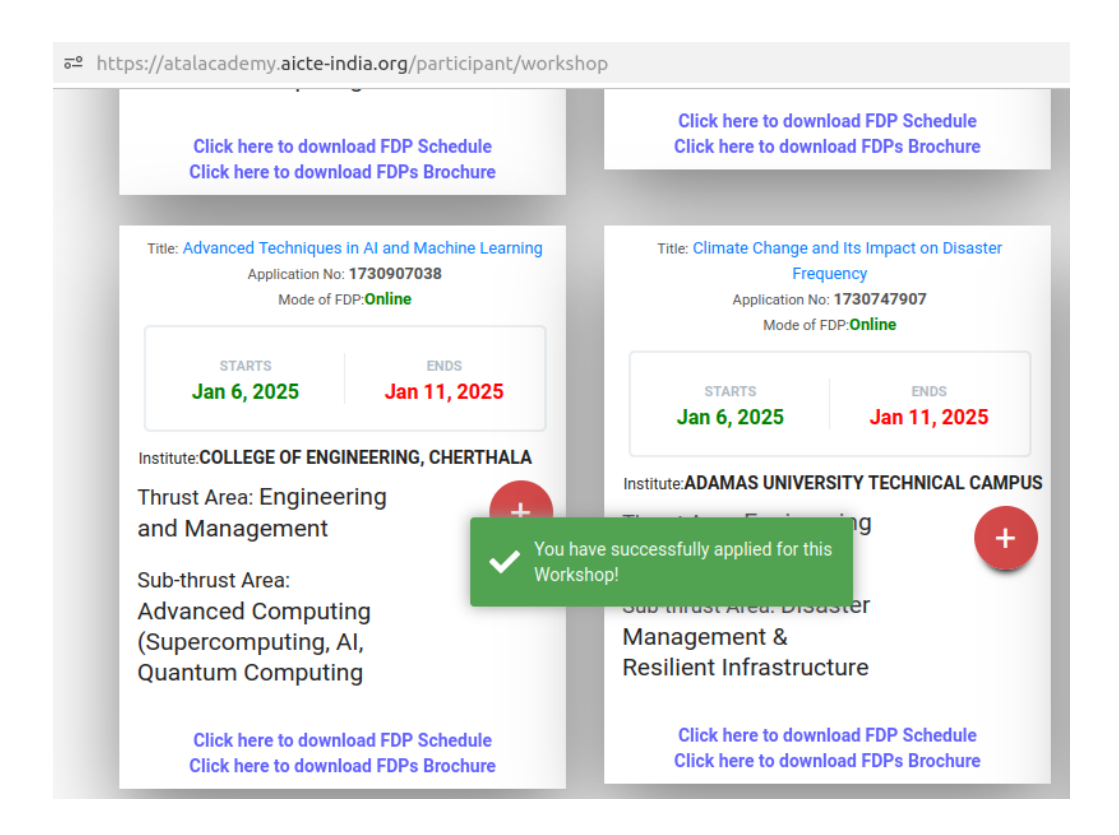

After successfully applying for FDP, it will go for approval to co-ordinators, once they approve the participants then only participants can attend that FDP.